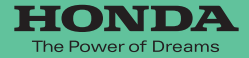

## Hondaナビゲーションシステム 取扱説明書

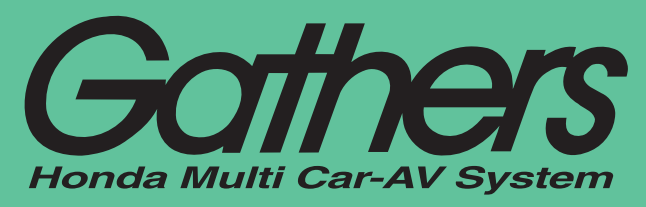

## デュアルサイズSSD ナビコンポ **VXS-092CVi**

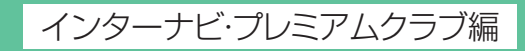

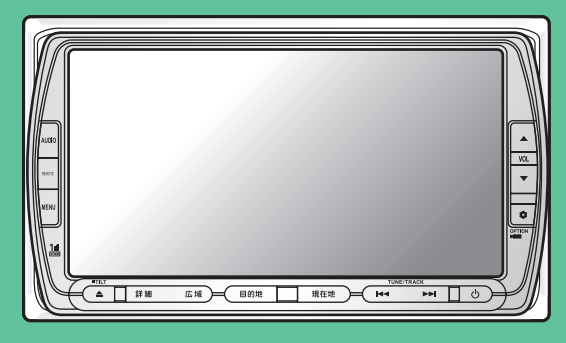

PremiumClub

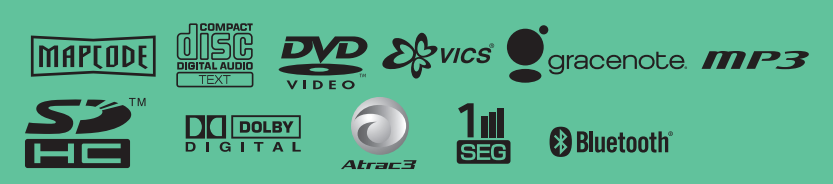

Honda Access

## Honda Access

このたびは、Honda純正用品を お買い上げいただき、ありがとうございます。 この取扱説明書は、 ご使用のまえによくお読みいただき 大切に保管してください。

- ・当商品は Honda 車専用です。商品の適用車種は販売店にご相談ください。適用車種以外 の車に取り付けた場合、一切の責任は負えませんのでご承知おきください。
- ・Honda 車への取り付け・配線には専門技術と経験が必要です。 安全のためお買い上げの販売店にご依頼ください。
- 商品を譲られる場合には、この取扱説明書も一緒にお渡しください。

保証書やアフターサービスの詳細、その他のご不明な点はお買い求めの販売店へご相談 ください。

※取扱説明書で使用されている画面と実際の画面は、地図データベースの作成時期・種類等によって異なることがあります。 また、インターナビ・プレミアムクラブのサービス内容は予告なく変更・廃止することがあります。

## 目次

| 目次                                      | 3  |
|-----------------------------------------|----|
| はじめに                                    | 4  |
| インターナビ・プレミアムクラブサービスを開始するまでの流れ           |    |
|                                         | _  |
| インターナビ・プレミアムクラフとは                       | 6  |
| インターナビの準備                               | 8  |
| インターナビ画面から電話を接続する                       | 8  |
| インターナビに接続する                             | 11 |
| (1) (1) (1) (1) (1) (1) (1) (1) (1) (1) |    |
| 初めてインターナビを使う(暗証番号の設定)                   |    |
| インターナビを利用する                             |    |
| インターナビVICS情報を取得する                       |    |
| 駐車場セレクトでお好みの駐車場を探す                      |    |
| SDカードを使ってMyスポット情報を取り込む                  | 24 |
| インターナビの設定をする                            |    |
| フローティングカー情報の設定をする                       |    |
| 「渋滞なし」の情報を表示する                          |    |
| 駐車場セレクトの設定をする                           |    |
| インターナビVICS設定について                        |    |
| インターナビの設定を初期化する                         |    |
| QQコール (有料サービス)を利用する                     |    |
| QQコールのサービス                              |    |
| QQコールを使うには                              |    |
| QQコールに電話をする                             |    |
| インターナビ・プレミアムクラブ地図データ更新サービス              |    |
| 故障かなと思ったら                               |    |
| TラーXッヤージー皆                              | 40 |

本製品には、山崎 敏氏が開発し著作権を有するオープンソフトウェア「yz2」が含まれてお ります。なお、「yz2」の不具合に起因するすべての損害につき、同氏はいかなる保証を行う ものではありません。

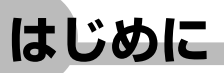

本書は、インターナビ・プレミアムクラブの機能のみを説明しています。

インターナビ・プレミアムクラブのサービスをご利用になるには、Honda販売店(Honda Cars店、Hondaオートテラス店)での会員登録(無料)が必要です。詳しくは、インター ナビ・プレミアムクラブのホームページをご覧いただくか、お買い上げの販売店にご相談く ださい。

会員登録完了後、インターナビ情報センターからお客様のご登録ご住所宛に会員ID、接続用 暗証番号などを記載した「登録完了のご案内」を郵送いたします。

また、インターナビ・プレミアムクラブ会員専用パーソナル・ホームページを通じて、カー ナビと連動した情報サービスや地図データ更新のご案内などをご提供しております。ぜひご 覧ください。

インターナビ・プレミアムクラブのホームページ http://www.premium-club.jp/

-----

#### 地図データ更新サービスについて

インターナビ・プレミアムクラブでは、本ナビゲーションシステムをご購入のうえ、 会員登録していただいた場合、最初に車輌に取り付けた時点から一定期間後に1回、 無料で本製品内の地図データを最新のものに更新するサービスをご提供しております。 更新時期と方法は、インターナビ・プレミアムクラブ会員専用パーソナル・ホームペー ジなどでご案内いたします。

地図データ更新サービスをお受けになるには、

・インターナビ・プレミアムクラブの会員登録が有効であること

・更新の権利を確認するため、通信接続ができること

が前提となります。\*

※ただし、ナビゲーションシステムからの通信接続ができない場合は、パーソナル・ホームページ またはMyディーラー登録されているHonda販売店で更新用のパスワードを発行することが可能 です。

無償更新時期以外にも、有償地図データ更新サービスをご提供する予定です。

#### 1 注意

インターナビ・プレミアムクラブの会員登録をされていない、あるいはホンダアクセ スが指定する本製品の取り付け可能車種以外に取り付けられた場合は、無償・有償に かかわらず地図データ更新をご提供いたしませんのでご注意ください。

本機を譲渡または転売される場合は、必ずこの取扱説明書も一緒にお渡しください。

インターナビ・プレミアムクラブサービスを開始するまでの流れ

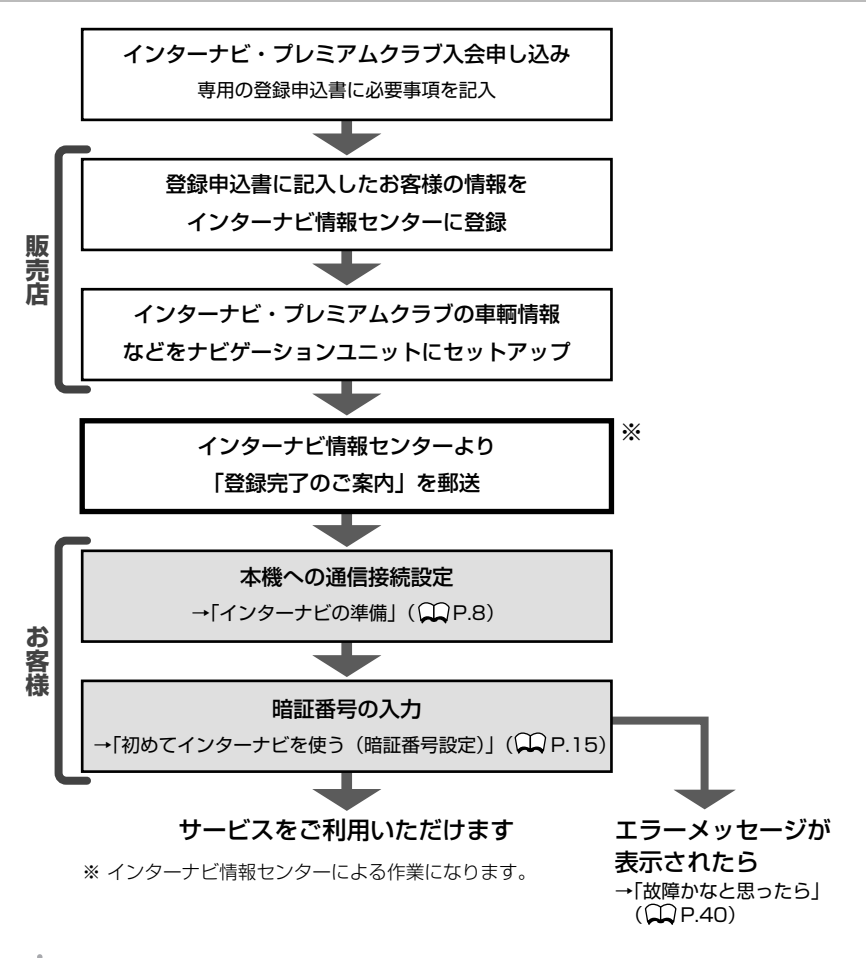

アドバイス

- ・本書を参照する場合は「♀P.xx」、取扱説明書の応用操作説明編を参照する場合は「♀取 -P.xx」、基本操作ガイド編を参照する場合は「♀■E.xx」と表記しています。
- 「暗証番号」などは、Honda販売店での会員登録手続き後、インターナビ情報センターから郵送する「登録完了のご案内」に記載してあります。
   また、本製品の付いた中古車を入手された方も、最寄りのHonda販売店(Honda Cars店、Hondaオートテラス店)で会員登録手続きを承ります。インターナビ・プレミアムクラブは入会金・会費などは不要です。
- インターナビ・プレミアムクラブのサービスを受けるには、お客様の個人情報の登録が必要になります。そのため、本機を譲渡または転売される場合は個人情報を消す必要があります。個人情報を消すには、販売店へご依頼ください。

インターナビ・プレミアムクラブとは

## インターナビ・プレミアムクラブとは

「インターナビ・プレミアムクラブ」は、Honda 車オーナーのために生まれたオーナーズサー ビス・ネットワークです。

サービス概要のイメージ(下図)のように、上手に利用して、快適で安心なドライブをお楽 しみください。

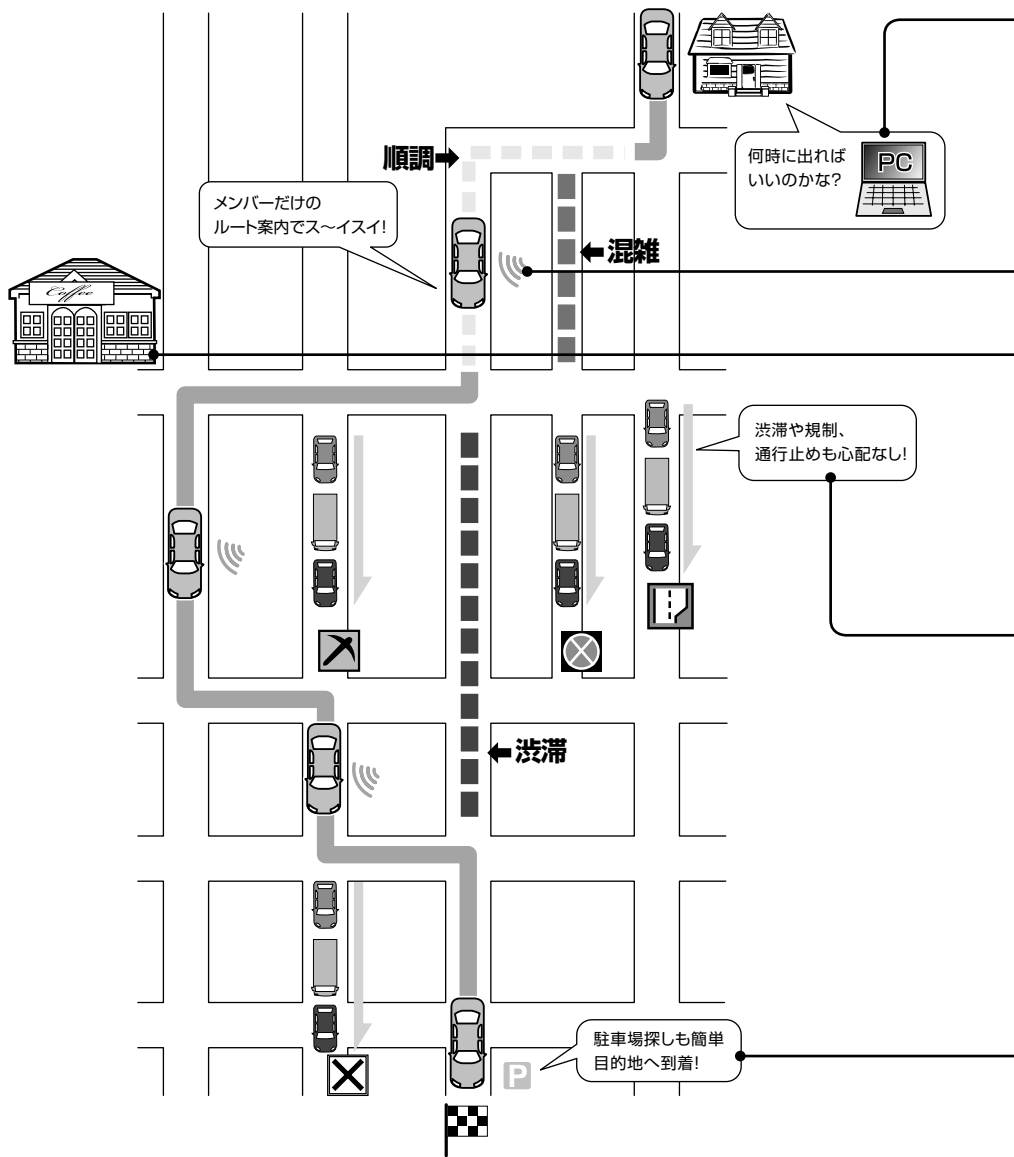

#### パーソナル・ホームページ

インターネット上でご提供するメンバー専用のホームページです。ドライブに役立つさまざまな情報や大切なお知らせを掲載しています。会員IDとパスワードを入力してアクセスしてください。 http://www.premium-club.jp/

#### ドライブプランニング (CCP.24)

インターネット上で、ドライブスポットの情報を収集し、編集したMyスポットリストをSDカードを通じてナビの「施設情報」に取り込むことができます。

#### 出発時刻アドバイザー

ご自宅のパソコンから、パーソナル・ホームページにアクセスし、ルートを設定 すれば、希望の到着時刻にあわせて出発時刻を案内します。

#### インターナビ・フローティングカーシステム

メンバーだけが共有できる交通情報で最適なルートを案内します。

#### Myスポット情報

パーソナルホームページで作成したMyスポットを本機の目的地に設定できます。

#### ルート状況タイムリー配信

交通状況の変化を10分おきに自動でチェックします。

#### インターナビVICS (CCP.19)

目的地までの交通情報をオンデマンドで受信し、出発地点から最短時間ルートを 誘導します。

#### 駐車場セレクト (〇〇P.22)

料金や営業時間など、希望の条件にあった駐車場を案内します。

#### QQコール(有料サービス)((),P.35)

万が一のトラブルに、24時間365日対応のプレミアムなサービスをお受けいただ けます。

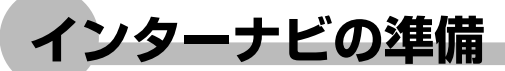

インターナビをご利用いただくには、本機に対応したBluetooth搭載携帯電話または Bluetoothユニット(別売)を接続した携帯電話が必要です。

インターナビに接続するには、Bluetooth搭載携帯電話を本機に接続して、通信の接続設定 を行なう必要があります。

## インターナビ画面から電話を接続する

本機でインターナビの情報通信やハンズフリー通話を行うためには、本機に対応した Bluetooth対応電話を本機に接続する必要があります。電話を接続した後は、「通信の接続 設定をする」(CCP.11)をご覧ください。ハンズフリー通話のご利用に関して詳しくは、「電 話を使う」(CCDP.345)をご覧ください。

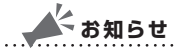

- ・走行中は、本操作を行えません。
- ・一部のBluetooth携帯電話は本機に対応しない場合や、機能制限があることがあります。
   インターナビ・プレミアムクラブのホームページで対応状況をご確認ください。
   http://www.premium-club.jp/

. . . . . . . . . . . . . . . . . .

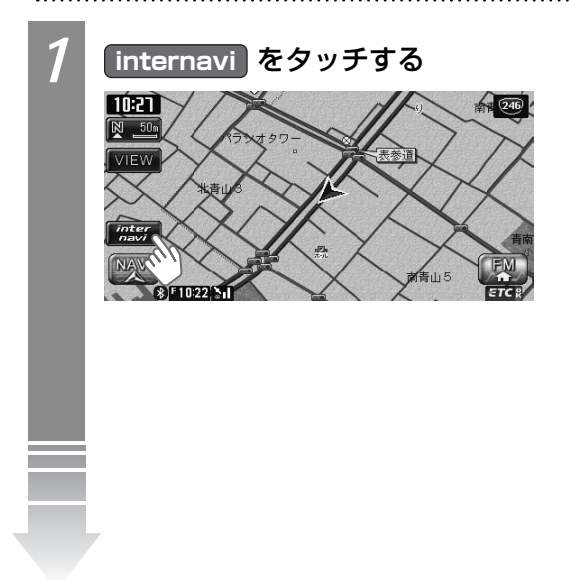

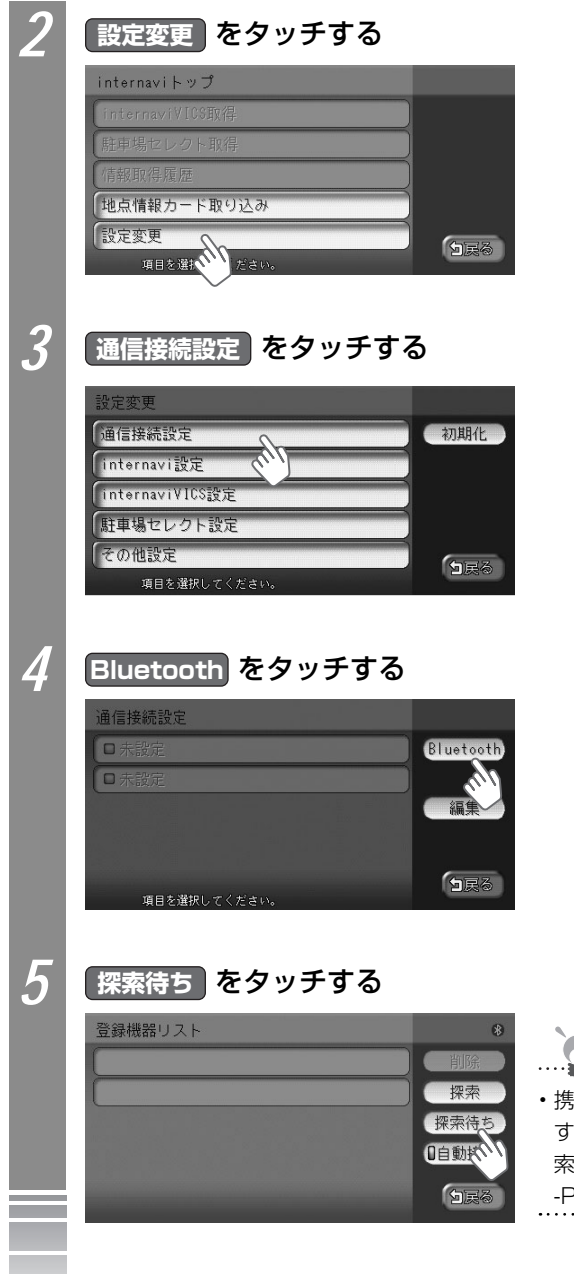

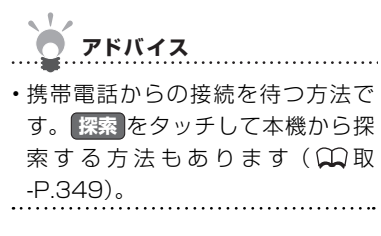

インターナビの準備

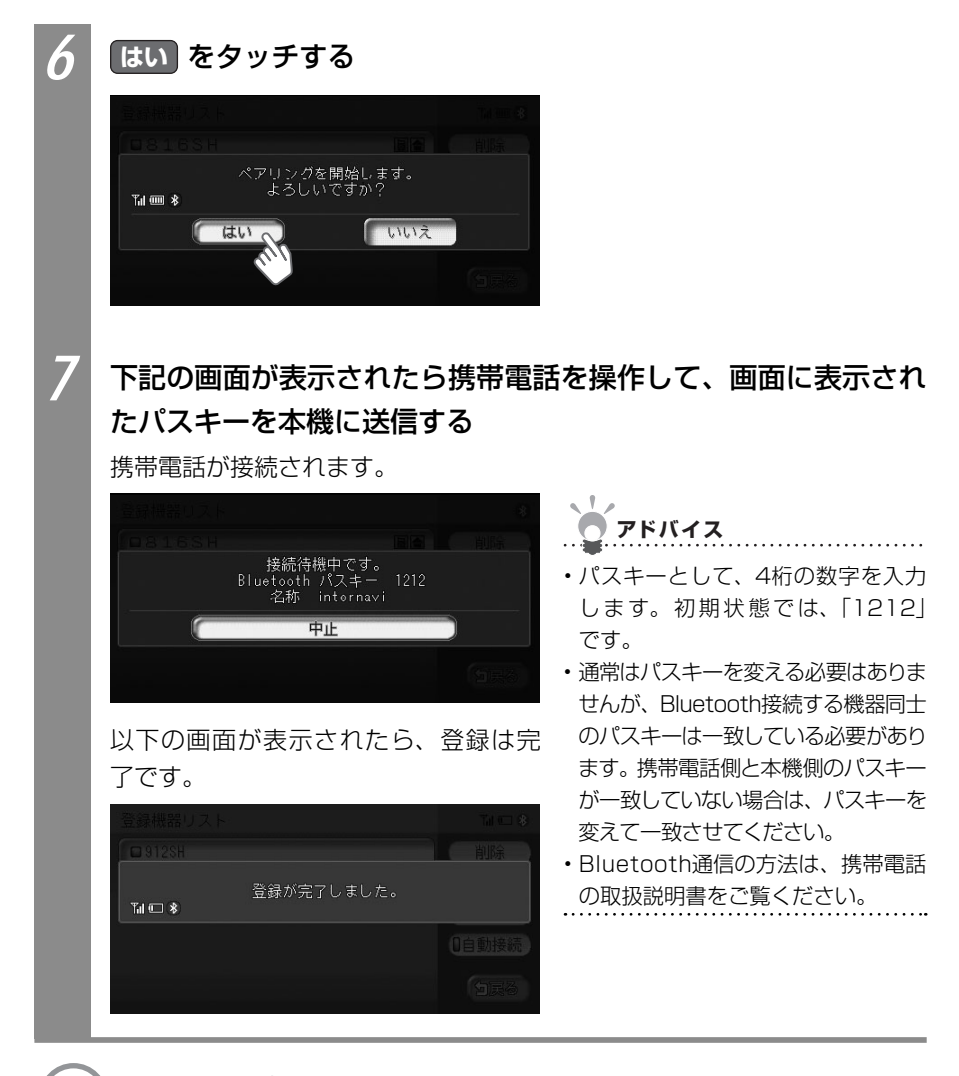

💭 次の操作は… 「インターナビに接続する」 (🎞P.11) をご覧ください。

## インターナビに接続する

インターナビ・プレミアムクラブの通信サービスを受けるための接続設定を行ないます。 接続設定には、プロバイダを選んで接続設定する「かんたん設定」と手動で接続設定を行う「マ ニュアル設定」の2つの方法があります。

また、初めてインターナビに接続する場合は通信の接続設定を行った後、暗証番号の設定を 行う必要があります。

| 通信の接続設定をするには | 11 |  |
|--------------|----|--|
| 暗証番号を設定するには  | 15 |  |

## 通信の接続設定をする

アドバイス

・携帯電話会社の用意しているプロバイダーではなく、ご自分の契約しているインターネット プロバイダーを利用する場合は、手動で接続設定してください。

.....

・auのプロバイダー「au.net」を使用する場合は、通信料とは別に月額使用料金がかかりますのでご注意ください。

#### ■プロバイダを選んで接続設定をする

プロバイダを選んで、かんたんに接続を設定できます。

| 1 | internavi 🔿 設定変更 を                                   | タッチする       |
|---|------------------------------------------------------|-------------|
|   | internaviトップ                                         |             |
|   | internaviVICS取得                                      |             |
|   | 駐車場セレクト取得                                            |             |
|   | 情報取得履歷                                               |             |
|   | 地点情報カード取り込み                                          |             |
|   | 設定変更<br>項目を遠いください。                                   | <b>5</b> 戻る |
| 2 | 通信接続設定 をタッチする                                        |             |
|   | 設定変更                                                 |             |
|   | 通信接続設定                                               | 初期化         |
|   |                                                      |             |
|   | internavi設定                                          |             |
|   | internavi設定<br>internaviVICS設定                       |             |
|   | internavi設定<br>InternaviVICS設定<br>歴車場セレクト設定          |             |
|   | internavi設定<br>internaviVICS設定<br>駐車場セレクト設定<br>その他設定 | <b>1</b> 60 |

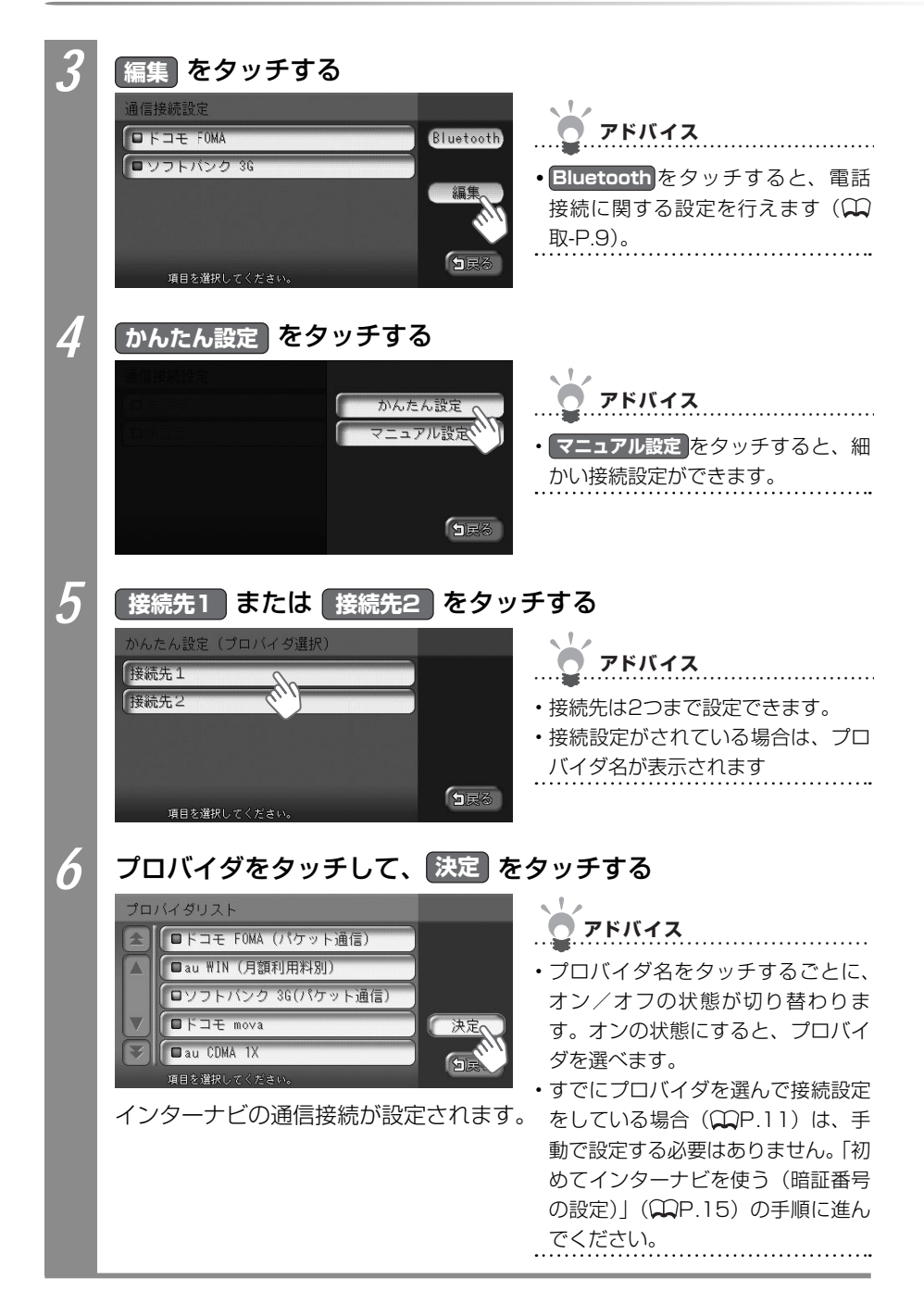

#### ■手動で接続設定をする

設定値を手動で入力して、通信の接続を設定できます。

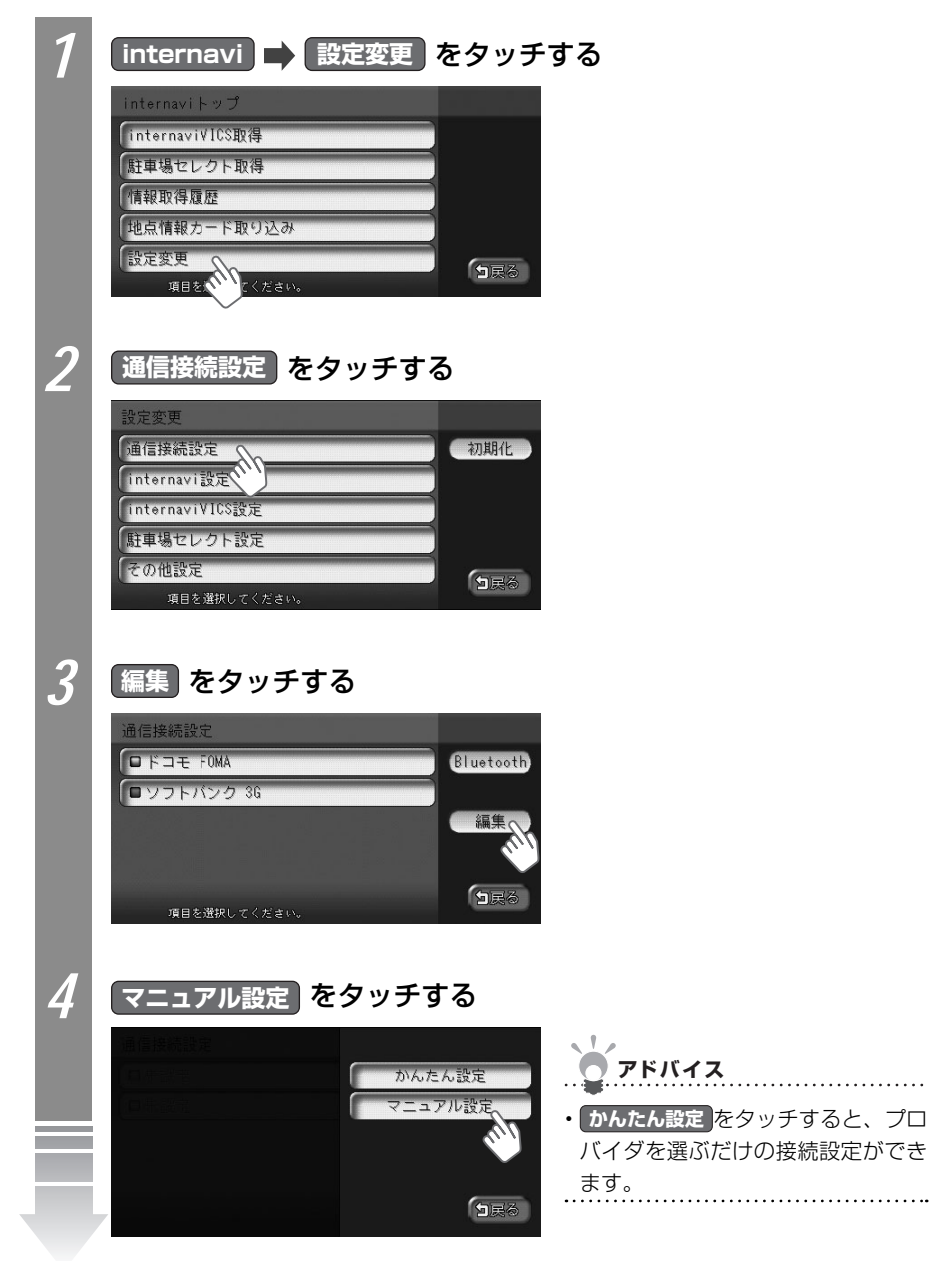

| 5 | <b>接続先1</b><br>マニュアル設定(ブロル<br>接続先1<br>接続先2<br><sup>項目を選択してくださ</sup>                                                                                             | <b>とは 接続先2 をタッチする</b><br>「イダ選択)<br>・接続先は2つまで設定できます。<br>・接続設定がされている場合は、プロ<br>バイダ名が表示されます。                             |
|---|----------------------------------------------------------------------------------------------------|----------------------------------------------------------------------------------------------------|
| 0 | <ul> <li>設定</li> <li>マニュアル編集1</li> <li>接続先名称 ・ ソフ</li> <li>接続先電話番号 ・ 012%</li> <li>10 ABCC</li> <li>パスワード ・ ++++</li> <li>編集する項目を選択</li> <li>インターナビの</li> </ul> | ッチして入力する<br>トバンク 36<br>1/2<br>前頁<br>次頁<br>をタッチすると、ペー<br>ジを移動できます。<br>通信接続が設定されます。                                    |
|   | 設定項目                                                                                                    | 設定内容                                                                                                    |
|   | 接続先名称                                                                                                    | 接続先(プロバイダ)の名前を設定します。<br>タッチすると50音入力画面が表示されるので、接続先の名前を入力して<br>決定をタッチします。                                              |
|   | 接続先電話番号                                                                                                    | アクセスポイントの電話番号を設定します。<br>タッチすると、電話番号入力画面が表示されるので、電話番号を入力して<br>決定をタッチします。                                              |
|   | ID                                                                                                    | プロバイダ入会時に発行されたIDを設定します。<br>タッチするとアルファベット入力画面が表示されるので、IDを入力して<br>決定をタッチします。入力文字をタッチすると、文字の種類を変えら<br>れます(①4年-P.108)。   |
|   | パスワード                                                                                                    | 上記IDに対するパスワードを設定します。<br>タッチするとアルファベット入力画面が表示されるので、パスワードを入<br>カして 決定をタッチします。 入力文字 をタッチすると、文字の種類を<br>変えられます(①基-P.108)。 |
|   | プライマリDNS DNSを設定します。<br>セカンダリDNS タッチすると10キー入力画面が表示されるので、DNSのアドレスを入た<br>て、決定をタッチします。<br>DNSについて詳しくは、お使いのプロバイダにお問い合わせください。                                         |                                                                                                    |
|   | ・本機を譲渡また<br>ださい。詳しく<br>ください。                                                                                                    | ーーーーーーーーーーーーーーーーーーーーーーーーーーーーーーーーーーーー                                                                                 |

## 初めてインターナビを使う(暗証番号の設定)

初めてインターナビ・プレミアムクラブに接続する場合は、暗証番号を設定します。この操作は初回のみ必要です。暗証番号は、Honda販売店での会員登録手続き後、インターナビ情報センターから郵送する「登録完了のご案内」に記載してあります(CAP.5)。

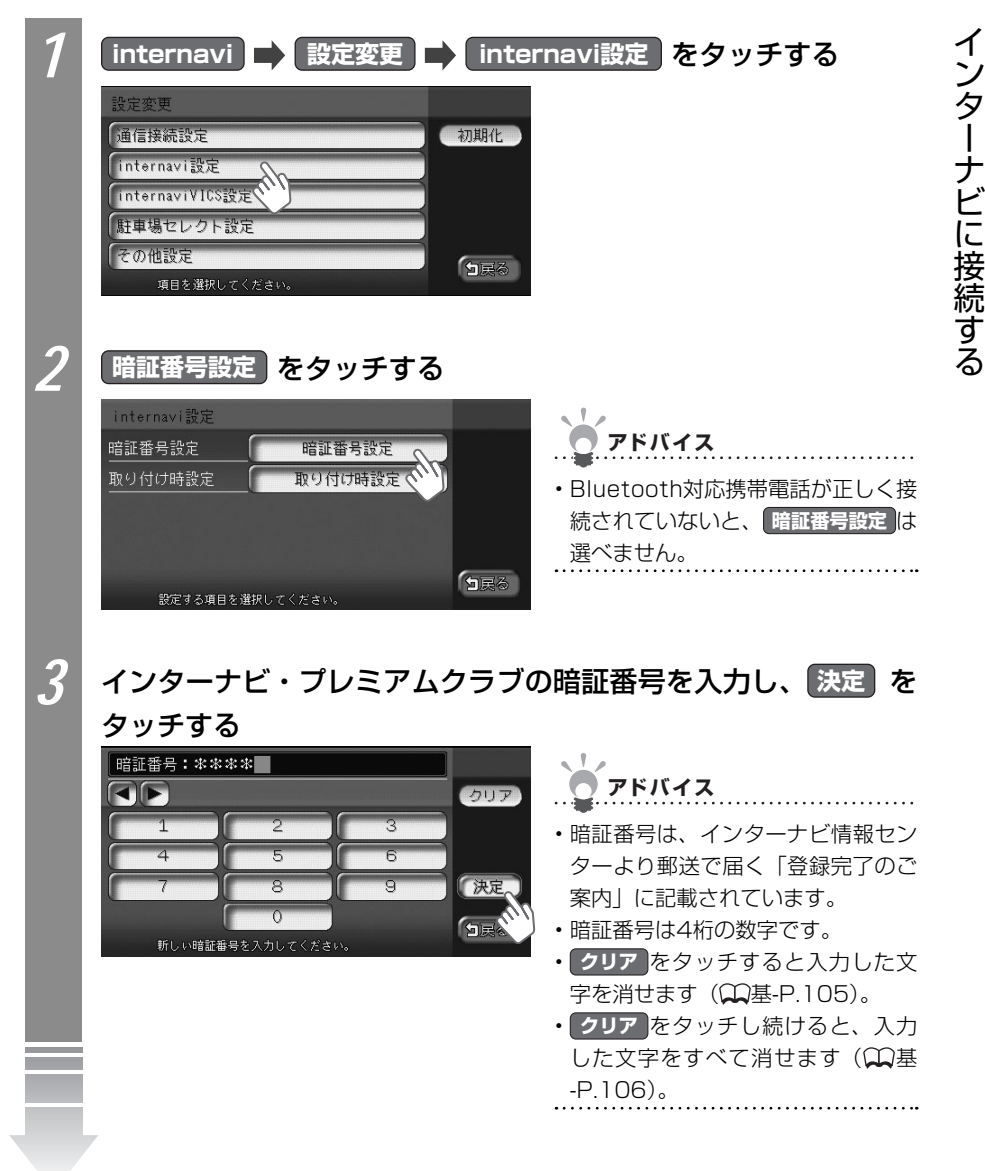

| 4 | 手順3と同じ暗証番号を入力し、                       |                                       |                          | カし、 🛽     | 快定 をタッチする                                                                                               |
|---|---------------------------------------|---------------------------------------|--------------------------|-----------|----------------------------------------------------------------------------------------------------|
|   | 暗証番号:**:<br>1                         | **                                    | 3                        | 0IJ7      |                                                                                                    |
|   | 4<br>7<br>t-g 新<br>時証 <del>來</del> 早が | 5<br>8<br>0<br>しい暗記番号を入力に<br>沿空 六 わ 手 | 6<br>9<br>してくだきい。<br>: 古 | 決定。<br>SE | <ul> <li>マシア セシッテ すると入力した文字を消せます(①基-P.105)。</li> <li>クリア をタッチし続けると、入力した文字をすべて消せます(①基-P.106)。</li> </ul> |

#### ■初回設定の完了を確認する

初回の設定が完了したかどうかを、実際にインターナビに接続して確認します。ここでは 例として、インターナビ VICSの情報を取得します。

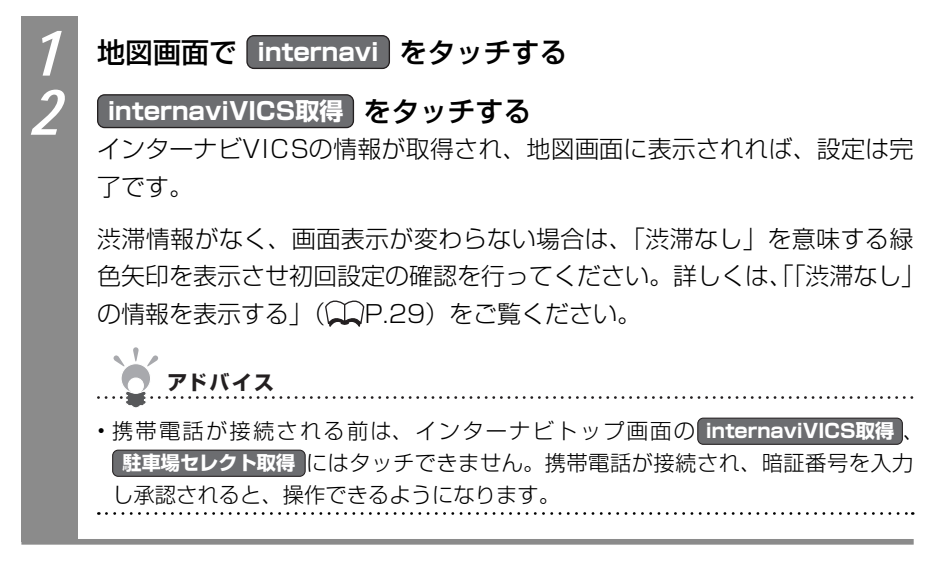

#### ■接続ができない場合

パーソナル・ホームページから暗証番号を変えた場合は、本機側の暗証番号も変える必要 があります。暗証番号を変える方法については、「初めてインターナビを使う(暗証番号 の設定)」(CCP.15)をご覧ください。

接続ができない場合は、車輌のフレームNo.(車台番号)が本機に正しく登録されていない可能性があります。以下の手順でご確認ください。

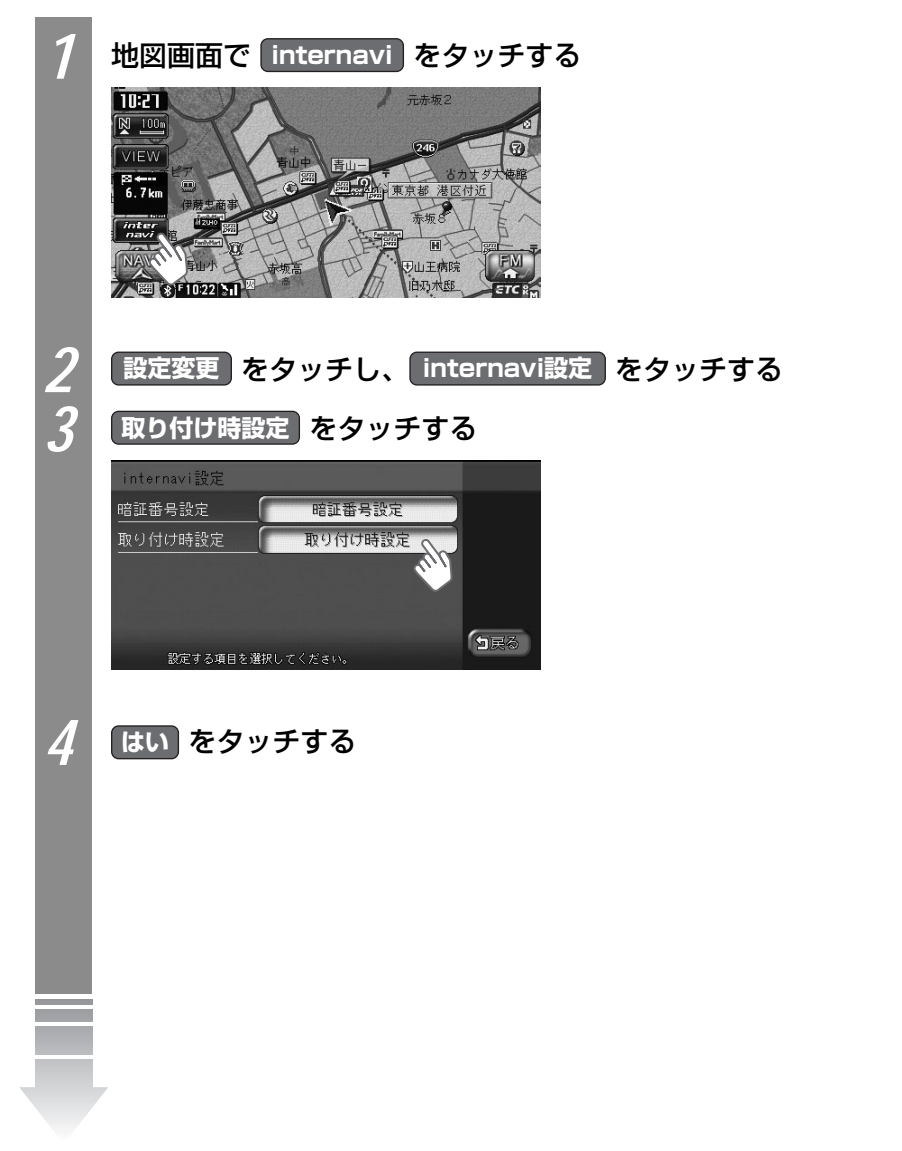

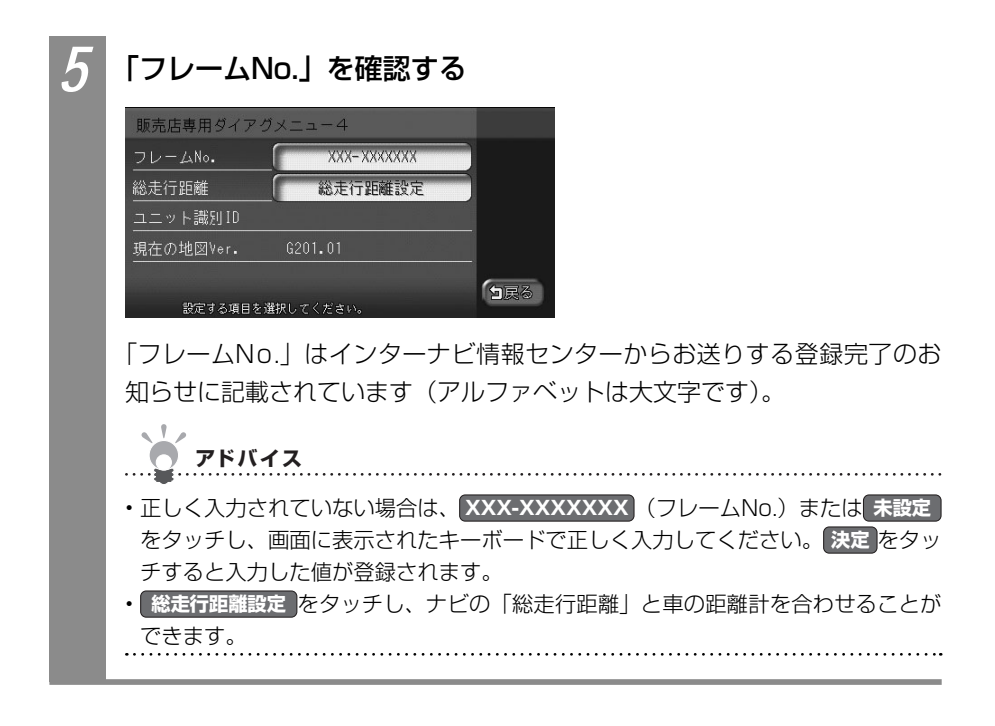

## インターナビを利用する

インターナビ情報センターに接続すると、交通情報などのインターナビVICS情報を取得できます。

## ・インターナビ・プレミアムクラブが用意するコンテンツは随時更新されますので、コンテンツメニューなどは本書に記載のものとは変わることがあります。

## インターナビVICS情報を取得する

インターナビVICS情報を取得します。

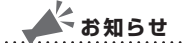

・通信接続ができている状態で、目的地を設定しルート誘導を行うと、自動的にインターナビ情報センターと通信が行われ、「インターナビVICS」、「渋滞予測情報」、「駐車場セレクト」などの、必要な情報を取得します(上記の情報のすべて、または一部を受信しないように設定した場合を除きます)。

アドバイス

 初期状態では、インターナビVICSを受信するタイミングである「情報受信接続設定」が 状況変化時に設定されています。これは、ルート誘導を行っている場合に10分間隔でサーバーにアクセスし、ルート上の交通状況に変化があった場合にのみ新しい交通情報データを受信するものです。通信量を抑えながら常に新しい情報を受信できる設定です。目的地設定を行わずに走行することが多い方などは、この設定を一定間隔ごとに受信するように変えることができます。「インターナビVICSの設定をする」(○○P.32)をご覧になり、「情報受信接続設定」をお好みの時間間隔に設定してください。

ルート沿い、目的地、現在地、地図上のスクロール先周辺のインターナビVICS情報を取得 します。取得できるインターナビVICS情報は、画面表示状態やルートの設定の有無で異な ります。

- ・現在地地図画面が表示され、ルートが設定されている場合 ルート沿いや目的地周辺のインターナビVICS情報を取得します。
- ・現在地地図画面が表示され、ルートが設定されていない場合 現在地周辺のインターナビVICS情報を取得します。
- ・地図がスクロールされている場合

スクロール先周辺のインターナビVICS情報を取得します。

地図をスクロールした状態で本操作を行うと、スクロール先周辺のインターナビVICS情報 を取得します。ルートが設定され、現在地が表示されている場合に本操作を行うと、目的地 周辺のインターナビVICS情報を取得します。ルートが設定されていず、現在地が表示され ている場合に本操作を行うと、現在地周辺のインターナビVICS情報を取得します。

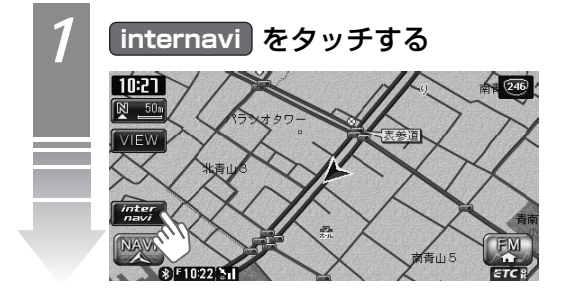

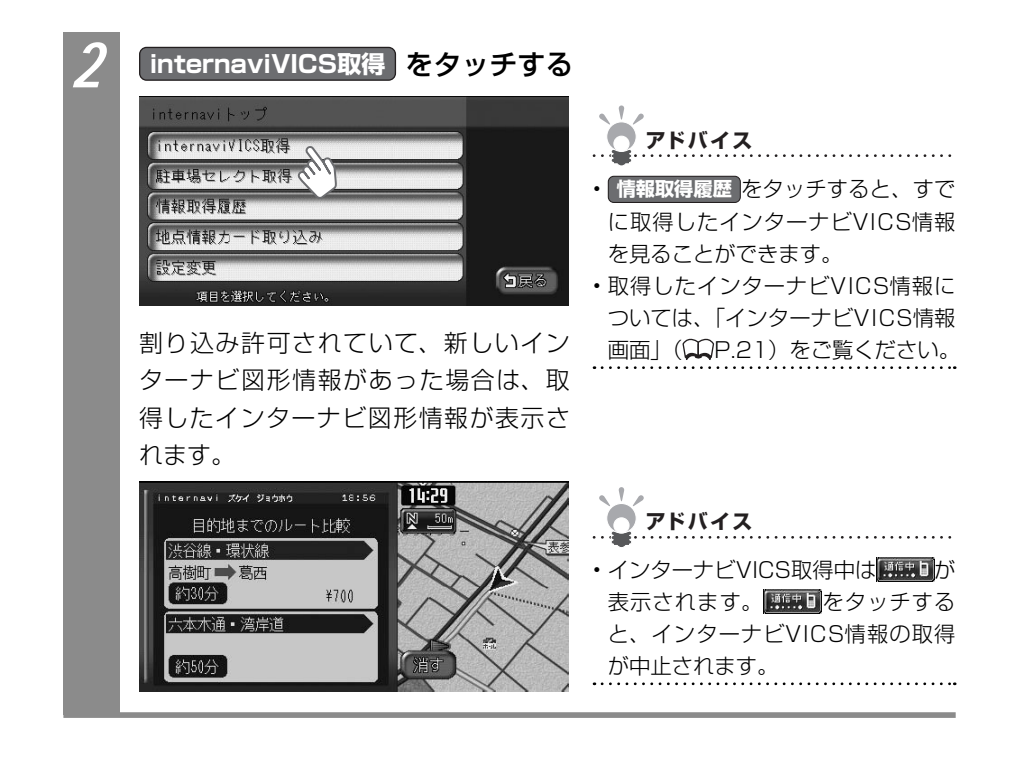

#### インターナビVICS情報画面

インターナビ情報センターよりインターナビVICS情報を取得すると交通などの情報が画面 に表示されます。

VICS情報については、「VICS情報画面」(CCIQUEP.35)をご覧ください。ここでは、インターナビVICS情報地図画面独自の機能について説明しています。

渋滞情報などのインターナビVICS独自の情報は、フローティングカー情報をやりとりする ことにより取得できます。フローティングカー情報とは、インターナビ会員からの走行情報 をインターナビ情報センターのサーバーに集め、その情報を最新の交通情報と合わせて分析 して送信する機能です。フローティングシステム設定で「しない」を設定している場合は、 下記の情報は取得できません。フローティングシステム設定については、「フローティング カー情報の設定をする」(◯P.27)をご覧ください。

#### ■渋滞情報を破線で表示

インターナビVICS情報を取得すると、通常のFM VICS情報より詳しい情報が表示されま す。渋滞情報の矢印が破線で表示されているのがインターナビVICS情報です。インター ナビVICS情報は1km以下のスケールで表示されます。

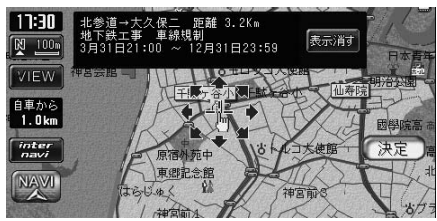

赤色 : 渋滞
 オレンジ色 : 混雑
 緑色 : 渋滞なし\*
 \*\*表示するには、フローティングシステム設定を
 する にし、かつ、VICS設定の表示項目の
 洗滞なしの表示 をオンに設定する必要があり
 ます。詳しくは、「「渋滞なし」の情報を表示する」
 (↓P.29) をご覧ください。

#### ■駐車場情報を表示

インターナビVICSに接続すると、駐車場のアイコンが表示されます。アイコンにカーソルを合わせると、駐車場の情報が表示されます。

#### こんな画面が表示されたら

インターナビVICS設定で渋滞考慮オートリルートを「する」に設定している場合、新たに 受信した交通情報の変化によって以下の画面が表示されることがあります。

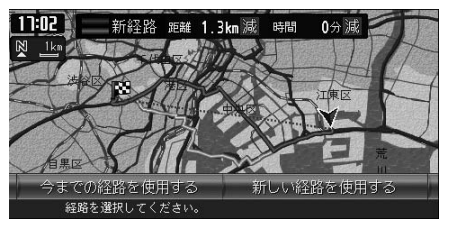

画面上部に新しい候補ルートを通った際の距離と時間短縮予想が表示されます。

今までの経路を使用するまたは新しい経路を使用するをタッチします。 5秒間操作を行わなかった場合は、新しい渋滞を考慮した新しい経路が使われます。

21

## 駐車場セレクトでお好みの駐車場を探す

インターナビVICSでは、あらかじめお好みの駐車場の条件を設定しておくことで、条件に 合った駐車場を探せます。これを駐車場セレクトと呼びます。なお、条件を設定しなくても、 車輛設定の情報にもとづき、入れる駐車場のみが絞り込んで表示されます。

駐車場セレクトの設定について詳しくは、「駐車場セレクトの設定をする」(◯◯P.30)をご 覧ください。

#### お知らせ

- ・目的地を設定している場合 目的地付近の駐車場セレクト情報が表示されます。
- ・目的地を設定しておらず、現在地地図が表示されている場合 現在地周辺の駐車場セレク ト情報が表示されます。
- ・目的地を設定しておらず、地図がスクロールされている場合 表示されている地図周辺の 駐車場セレクト情報が表示されます。駐車場セレクトの操作をする前に、目的地設定や地 図表示を目的に応じて変えてください。

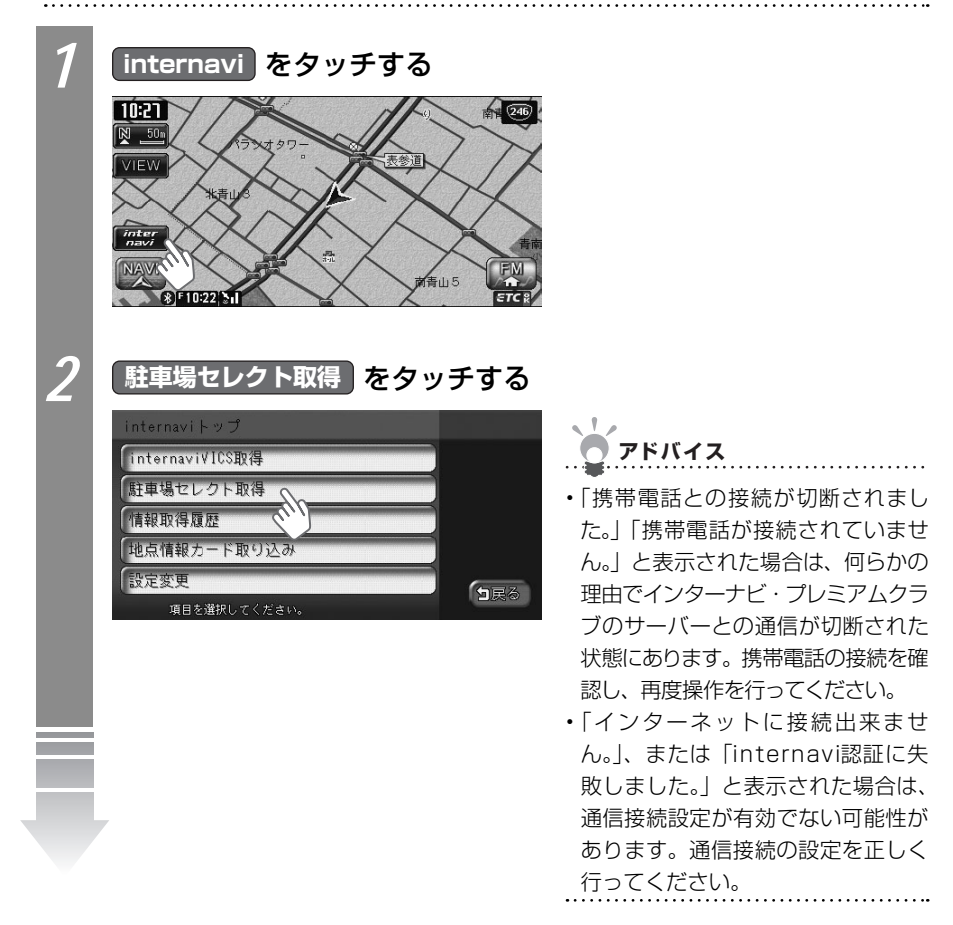

インターナビに接続する

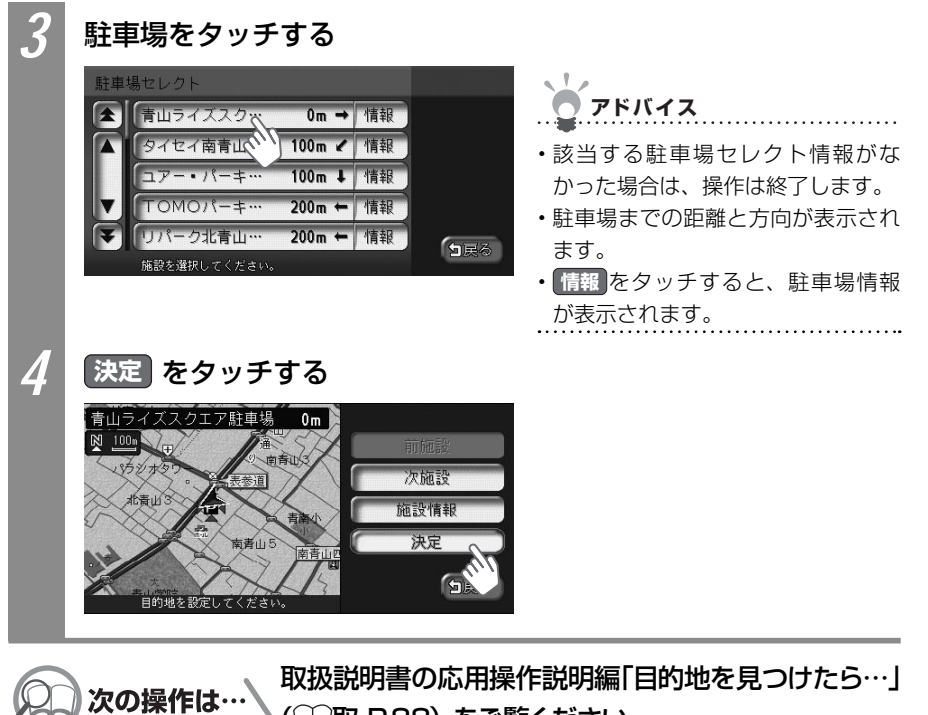

(□□取-P.88)をご覧ください。

## SDカードを使ってMyスポット情報を取り込む

インターナビ・プレミアムクラブのパーソナルホームページで作成したMyスポットをSD カードに保存して本機に取り込み、施設情報として利用することができます。本機に取り込んだMyスポットは、登録リストに保存されるので、後から目的地としてMyスポットを呼び 出すときは、登録リストからMyスポットを探してください(〇〇取-P.68)。

# アドバイス ・ Myスポット情報を本機に取り込むにはSDカードまたは16GBまでのSDHCカードが必要です。

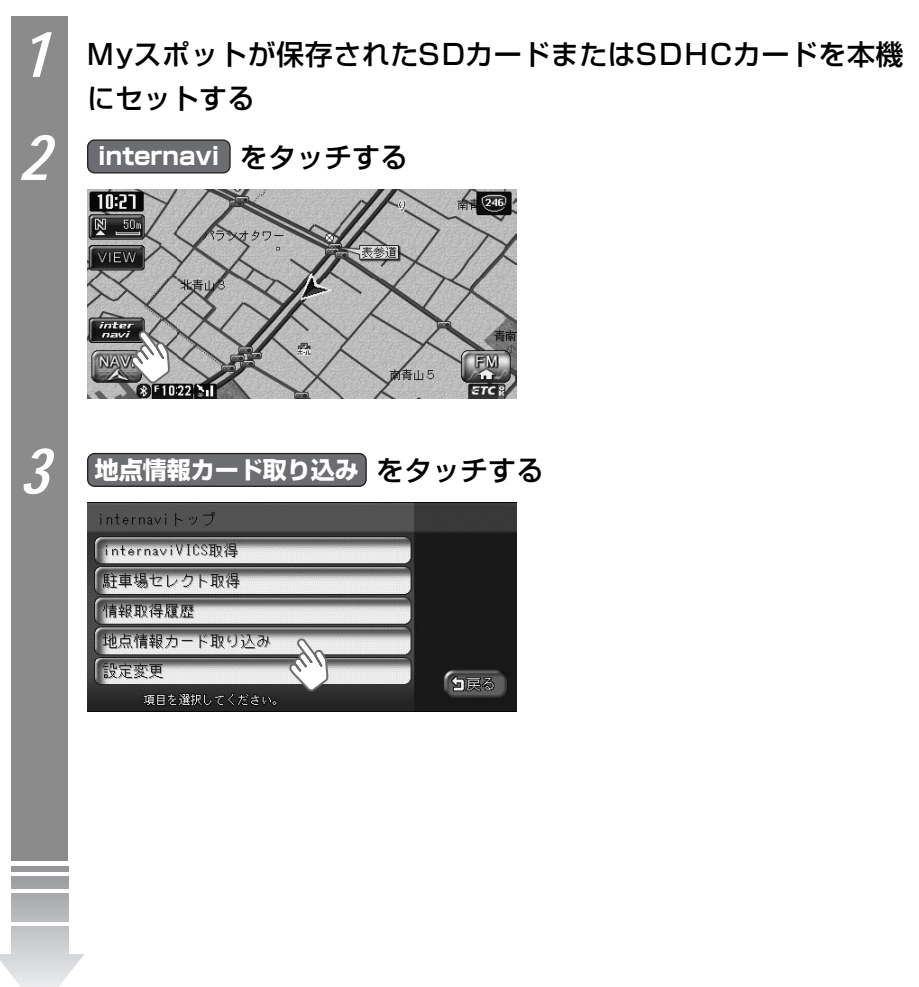

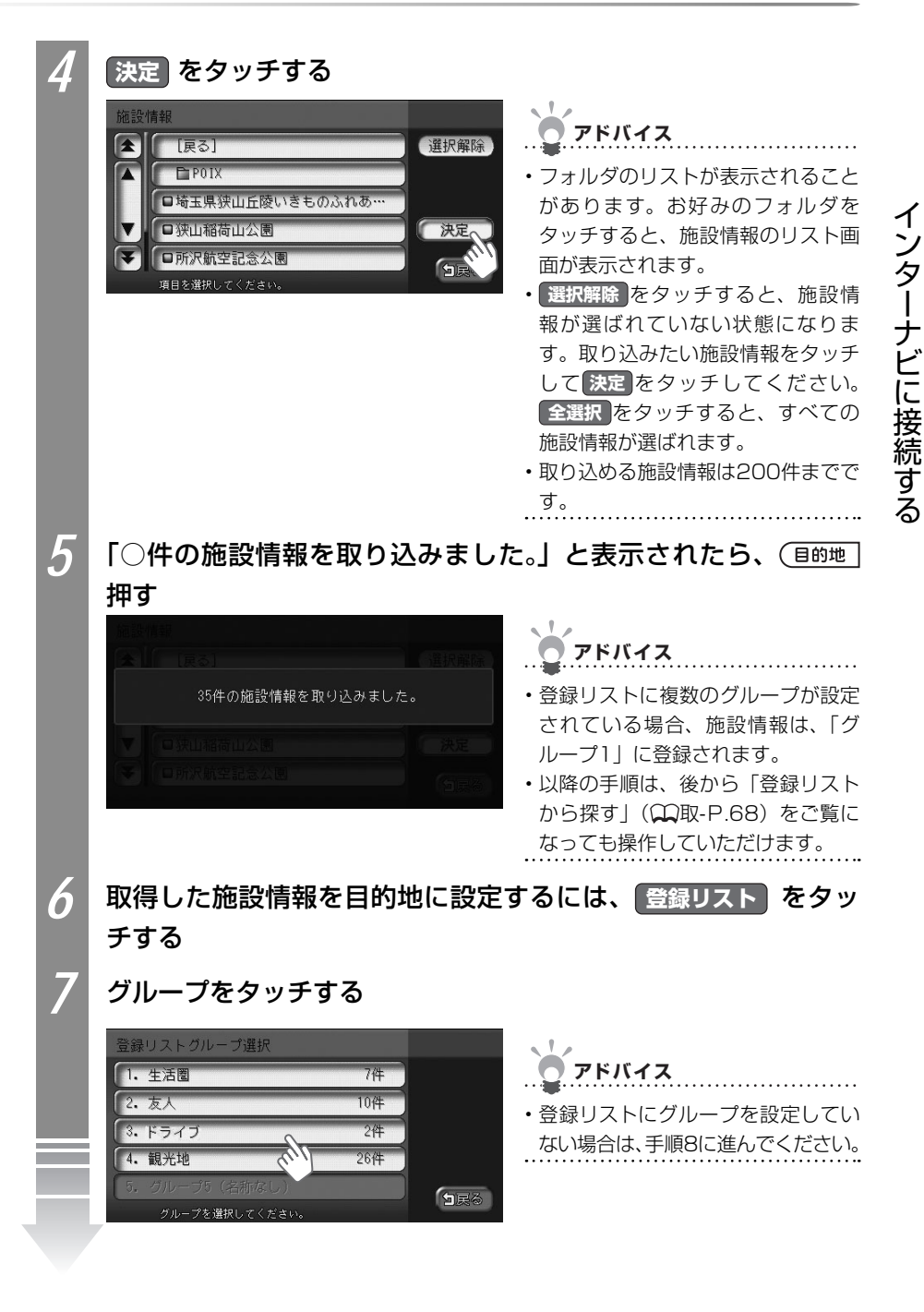

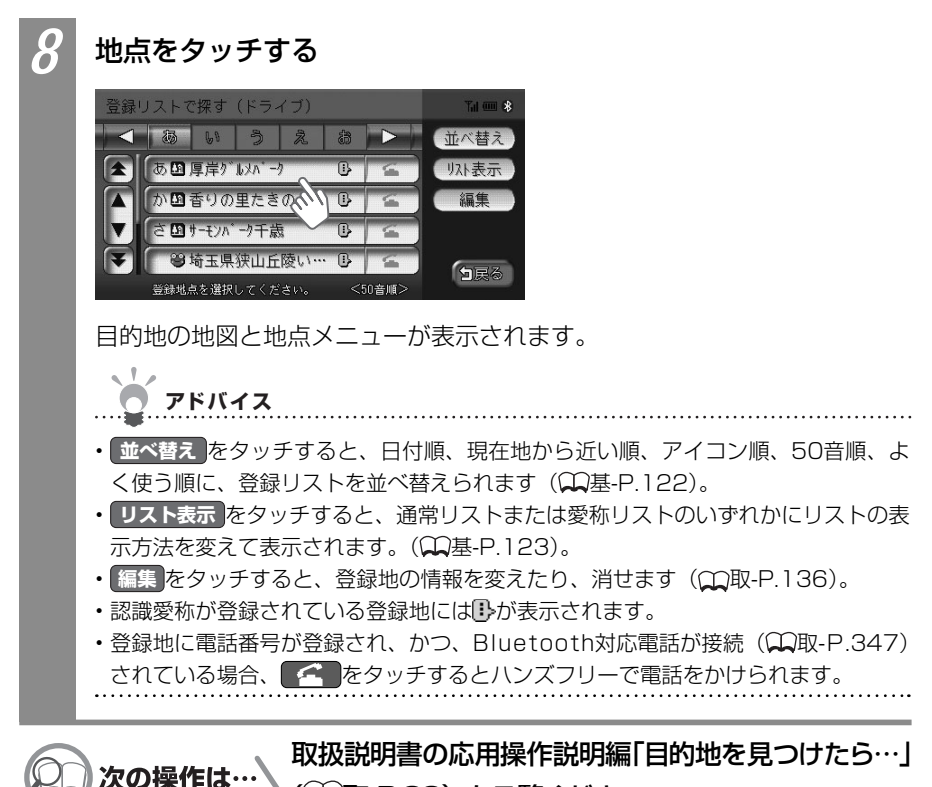

(◯◯取-P.88)をご覧ください。

インターナビの設定をする

## インターナビの設定をする

インターナビVICS情報の接続方法と主な設定について説明しています。インターナビをお 使いいただくには、インターナビ・プレミアムクラブに入会し、電話を接続した後、インター ナビの接続設定をする必要があります。

インターナビに関する設定は以下のとおりです。

| フローティングカー情報を送受信するには | 27 |
|---------------------|----|
| 渋滞なしの情報を表示するには      | 29 |
| 駐車場セレクトの設定をするには     | 30 |
| インターナビVICS設定について    | 32 |
| インターナビの設定を初期化する     | 34 |

## フローティングカー情報の設定をする

フローティングカー情報をインターナビ・プレミアムクラブのサーバーと送受信するかどう かを設定できます。フローティングカー情報とは、インターナビをお使いのお車の情報をイ ンターナビ・プレミアムクラブのサーバーに集め、その情報を分析して送信する機能です。 フローティングカー情報を送受信すると、受信地点でルート上のVICS「光ビーコン」情報 も合わせて受信することができ、渋滞や事故情報を把握しやすくなります。

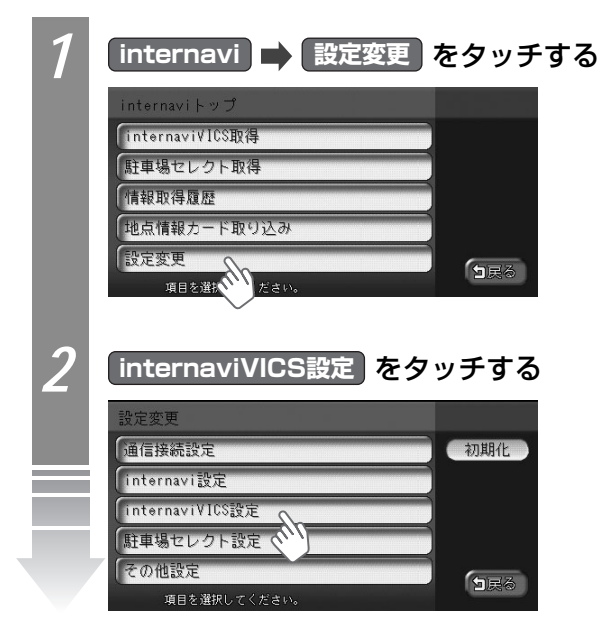

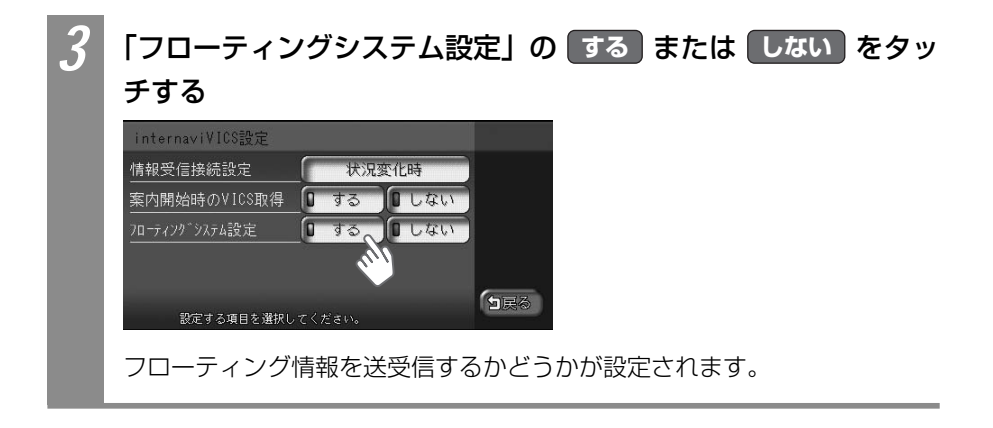

## 「渋滞なし」の情報を表示する

インターナビVICS情報を取得すると、渋滞情報が破線の矢印として表示されます。「渋滞」 を意味する赤色矢印と「混雑」を意味するオレンジ色矢印は通常表示されますが、「渋滞なし」 を意味する緑色矢印を表示させるには、次の操作が必要となります。

| 1 | フローティングシステム設定を する に設定する<br>➡「フローティングカー情報の設定をする」(◯◯P.27)                                                                                                    |
|---|----------------------------------------------------------------------------------------------------|
| 2 | ■ ● 各種設定 ● ナビ設定 ● VICS または VICS/ETC を<br>タッチする                                                                                                    |
| 3 | 「VICS表示項目選択」の 表示項目選択 をタッチする                                                                                                    |
|   | VICS設定 (FM VICS)         周波教設定       周波教設定         文字情報表示       する         VICS情報更新の通知       する         VICS/和2/f和表示       する         VICS表示項目選択       表示項目選択         VICS(CM9+& & Chroce & + f)       「」」」 |
| 4 | 法滞なしの表示       をタッチする         ま示項目選択       アドバイス         □高速道交通情報の表示       タッチするごとにオン/オフが切り<br>替わります。オンの状態にしてくだ<br>さい。         ・現制区間の表示       アドバイス                                                          |
|   | 渋滞なしの緑色の矢印(実線はVICS情報、破線はインターナビ・フローティ<br>ングカー情報)が表示されるよう設定されます。                                                                                                    |

インターナビの設定をする

## 駐車場セレクトの設定をする

インターナビでは、お好みの駐車場の条件を設定し、条件にあった駐車場を探せます。これ を駐車場セレクトと呼びます。ここでは、駐車場セレクトの設定方法を説明しています。本 設定を行わない場合でも、車輌のサイズをもとに駐車可能な駐車場のみが表示されます。

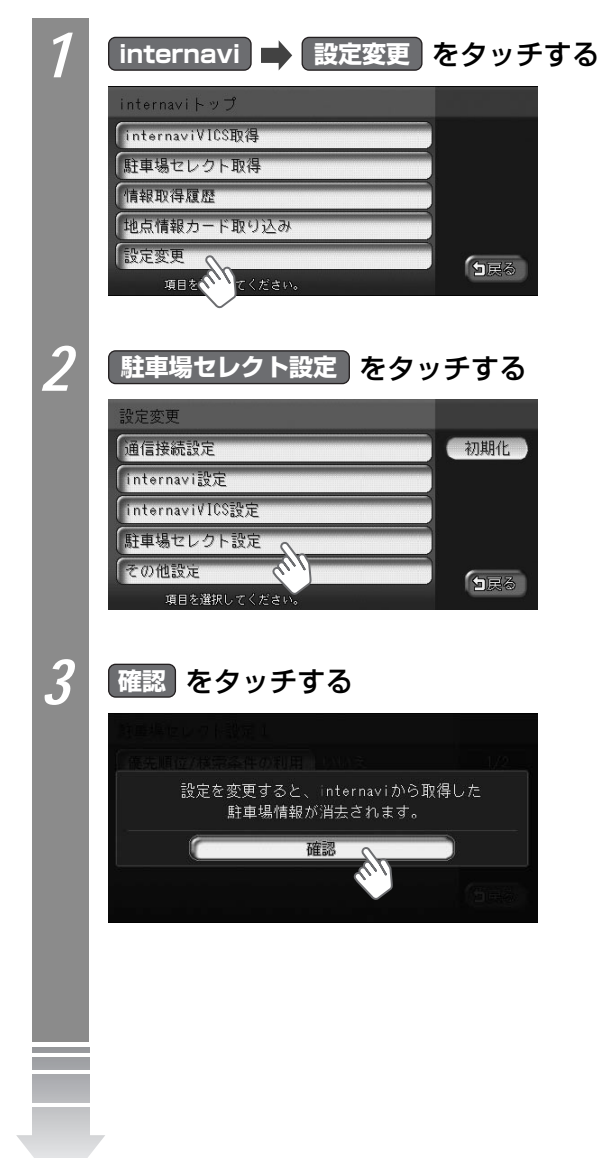

#### お好みの駐車場の設定をする

| 駐車場セレクト設定1    |              |              |  |
|---------------|--------------|--------------|--|
| 優先順位/検索条件の利用  | はい           | 1/2          |  |
| 1番目に優先すること    | 料金           | 前頁           |  |
| 2番目に優先すること    | 満空情報         | 次頁           |  |
| 3番目に優先すること    | 駐車場までの距離     |              |  |
| 設定する項目を選択してくた | <i>ざ</i> さい。 | <b>9</b> ,50 |  |

# ・前頁、次頁をタッチすると、ページを移動できます。

駐車場セレクトの設定がされます。

駐車場セレクト設定項目一覧

※は、工場出荷時の初期設定です。

|            | 設定項目               | 設定値                                         |
|------------|--------------------|---------------------------------------------|
| 優先順位/検索条件  | 優先順位や検索条件の利用をするかどう | する/しない*                                     |
| の利用        | かを選べます。            |                                             |
| 1番目に優先すること | 1番目に優先する条件を選べます。   | なし*/料金/駐車場まで                                |
| 2番目に優先すること | 2番目に優先する条件を選べます。   | の距離/満空情報                                    |
| 3番目に優先すること | 3番目に優先する条件を選べます。   |                                             |
| 駐車場料金      | 駐車場料金の条件を選べます。     | 制限なし <sup>*</sup> / 200円/h以<br>下/ 300円/h以下/ |
|            |                    | 400円/h以下/500円/                              |
|            |                    | h以下/600円/h以下/                               |
|            |                    | 800円/h以下/                                   |
|            |                    | 1000円/h以下                                   |
| 駐車場までの距離   | 駐車場までの距離の条件を選べます。  | 制限なし <sup>*</sup> / 100m以内                  |
|            |                    | / 200m以内/ 400m                              |
|            |                    | 以内/ 800m以内                                  |
| 屋根         | 屋根の条件を選べます。        | 制限なし*/あり/なし                                 |
| 機械式        | 機械式駐車場の条件を選べます。    | 制限なし*/不可                                    |
| 営業時間       | 営業時間の条件を選べます。      | 制限なし*/24時間営業                                |

## アドバイス

・駐車場セレクトの設定を使って駐車場を探すには、「駐車場セレクトでお好みの駐車場を探す」(CCP.22)をご覧ください。

## インターナビVICS設定について

インターナビVICSに関する設定について説明しています。

#### インターナビVICSの設定をする

| internavi<br>internaviV<br>internaviVICS設定<br>情報受信接続設定<br>案内開始時のVICS取<br>20-ティフグジステム設定<br>設定する項目を<br>internaviVICS | <ul> <li>▶ 設定変更 ⇒ int</li> <li>ICS設定画面を表示する</li> <li>株況変化時</li> <li>(日する) □しない</li> <li>回する) □しない</li> <li>回する) □しない</li> <li>(回する) □しない</li> <li>(回する) □しない</li> <li>(回する) □しない</li> <li>(回する) □しない</li> <li>(回する) □しない</li> <li>(回する) □しない</li> <li>(回する) □しない</li> <li>(回する) □しない</li> </ul> | ernaviVICS設定<br>5<br>※は、工場出荷時の初期語     | <b>をタッチし、</b><br><sup>安です。</sup> |
|----------------------------------------------------------------------------------------------------|----------------------------------------------------------------------------------------------------|---------------------------------------|----------------------------------|
| 設定項目                                                                                                    | 設定内容                                                                                                    | 設定値                                   | 参照先                              |
| 情報受信接続<br>設定                                                                                                    | インターナビVICS情報を受信す<br>るタイミングを選べます。<br>しない<br>を選ぶとインターナビ<br>VICS情報を自動取得しません。                                                                                                    | しない/状況変化時*<br>/ 5分/ 15分/ 30分<br>/ 60分 | -                                |
| 案内開始時の<br>VICS取得                                                                                                   | ルート誘導開始時にインターナ<br>ビVICS情報を取得るするかどう<br>かを選べます。                                                                                                    | する*/しない                               | -                                |
| フローティング<br>システム設定                                                                                                  | フローティングカー情報をイン<br>ターナビ・ブレミアムクラブのサー<br>バーに送信するかどうかを設定し<br>ます。フローティングカー情報と<br>は、インターナビをお使いのお<br>車の情報をインターナビ・プレミ<br>アムクラブのサーバーに集め、そ<br>の情報を分析して送信する機能<br>です。しないに設定すると、<br>渋滞情報などのインターナビ<br>VICS情報が表示されません。                                                                                         | する*/しない                               | (MP.27)                          |

インターナビの設定をする

| その | D他のインタ                         | マーナビの設定をする                                                                                                    |                                                   |
|----|--------------------------------|----------------------------------------------------------------------------------------------------|---------------------------------------------------|
| 1  | internavi<br>定画面を表             | ■ 設定変更 ■ その他設定 を夕<br>示する                                                                                                    | ッチし、その他設                                          |
|    | その他設定<br>V108割込み時間<br>渋滞考慮が十兆ト | 割込み時間設定(10秒)<br>① する ① しない<br>「日戻る                                                                                                    |                                                   |
|    | 設定する項目を対<br>その他設定項目            | #RUC < / Kein。<br>覧 ※は、工場出荷時(                                                                                                    | の初期設定です。                                          |
|    | 設定項目<br>VICS割込時間<br>設定         | <ul> <li>設定内容</li> <li>インターナビVICS情報を割込表示させる時間を<br/>選べます。</li> <li>OFF を選ぶと割込表示されません。</li> </ul>                                                                                        | <u>設定値</u><br>OFF/5秒/10秒 <sup>※</sup><br>/20秒/30秒 |
|    | 渋滞考慮オー<br>トリルート                | 渋滞情報を取得すると、インターナビVICSの渋滞<br>情報を考慮したルートを自動的に再計算するかどう<br>かを設定します。渋滞情報を考慮したオートリルー<br>トが再計算されるには、ルート計算時に計算条件の<br>没滞考慮<br>がオンに設定されている必要がありま<br>す。計算条件については、「計算条件を変える」<br>(Ω取-P.106)をご覧ください。 | する*/しない                                           |

## インターナビの設定を初期化する

インターナビの設定を初期化できます。インターナビに関する項目を選び初期化します。 本機を譲渡、または転売される場合は、インターナビの設定だけでなく、すべてのデータを 初期化してください。詳しくは、「製品を廃棄・譲渡・転売するときは」(①取-P.421)を ご覧ください。

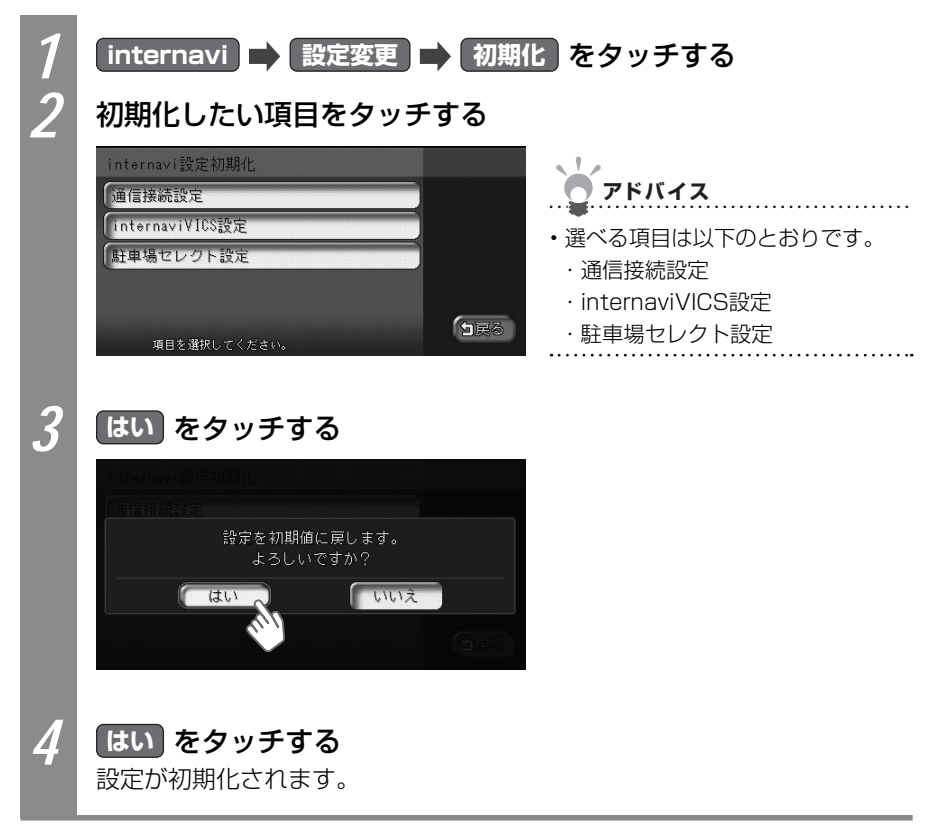

## QQコール(有料サービス)を利用する

QQコールは、QQコール対応ナビゲーションシステムをご利用のお客様にご利用いただける、 カスタマーケア・サービスです。全国のHondaネットワークを生かし、カーライフを幅広く ケアします。

## QQコールのサービス

- ・マップコードで自車位置を特定
- ・車輌牽引(30kmまで)無料
- ・車輌保管サービス 無料
- ・代替交通の手配と費用を負担
   (1名5万円 1台最大10万円)
- ※「QQコール」は有料サービスです。
- ※「QQコール」は、Honda販売店での入会手続きが必要です。
- ※ 詳しくは、「QQコール」のカタログ、ホームページをご覧ください。 http://www.premium-club.jp/QQcall/

- ・現場での応急処置 無料
  - ・修理はHondaサービス工場で安心
  - ・修理後の車輌搬送 無料
  - ・緊急時の病院の紹介、救急車の手配

## QQコールを使うには

QQコールを使うには、以下の手続き、操作が必要となります。

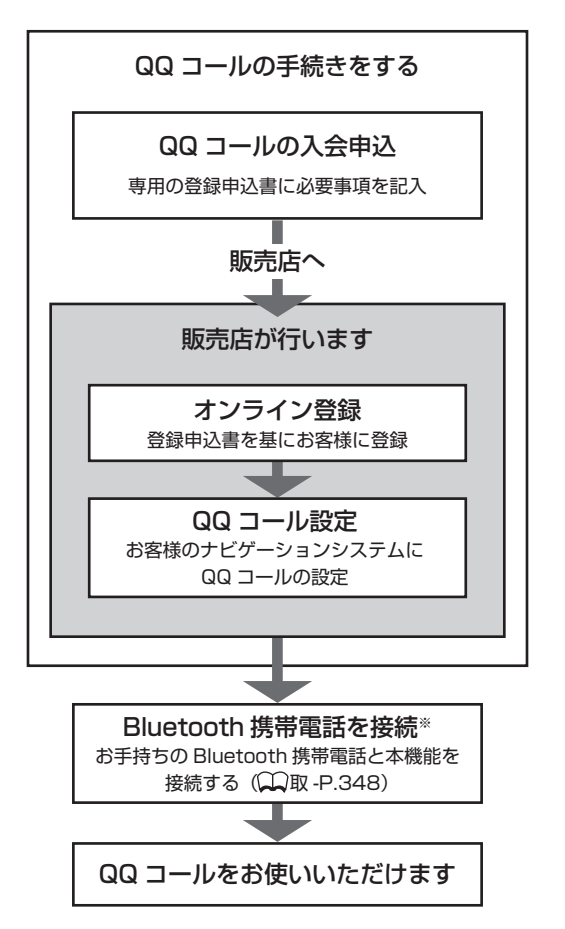

※本機に接続できる携帯電話をお持ちでない場合は、画面にQQコールコールセンターの電話番号 が表示されますので、お手持ちの携帯電話などを使ってQQコールに電話をかけられます。

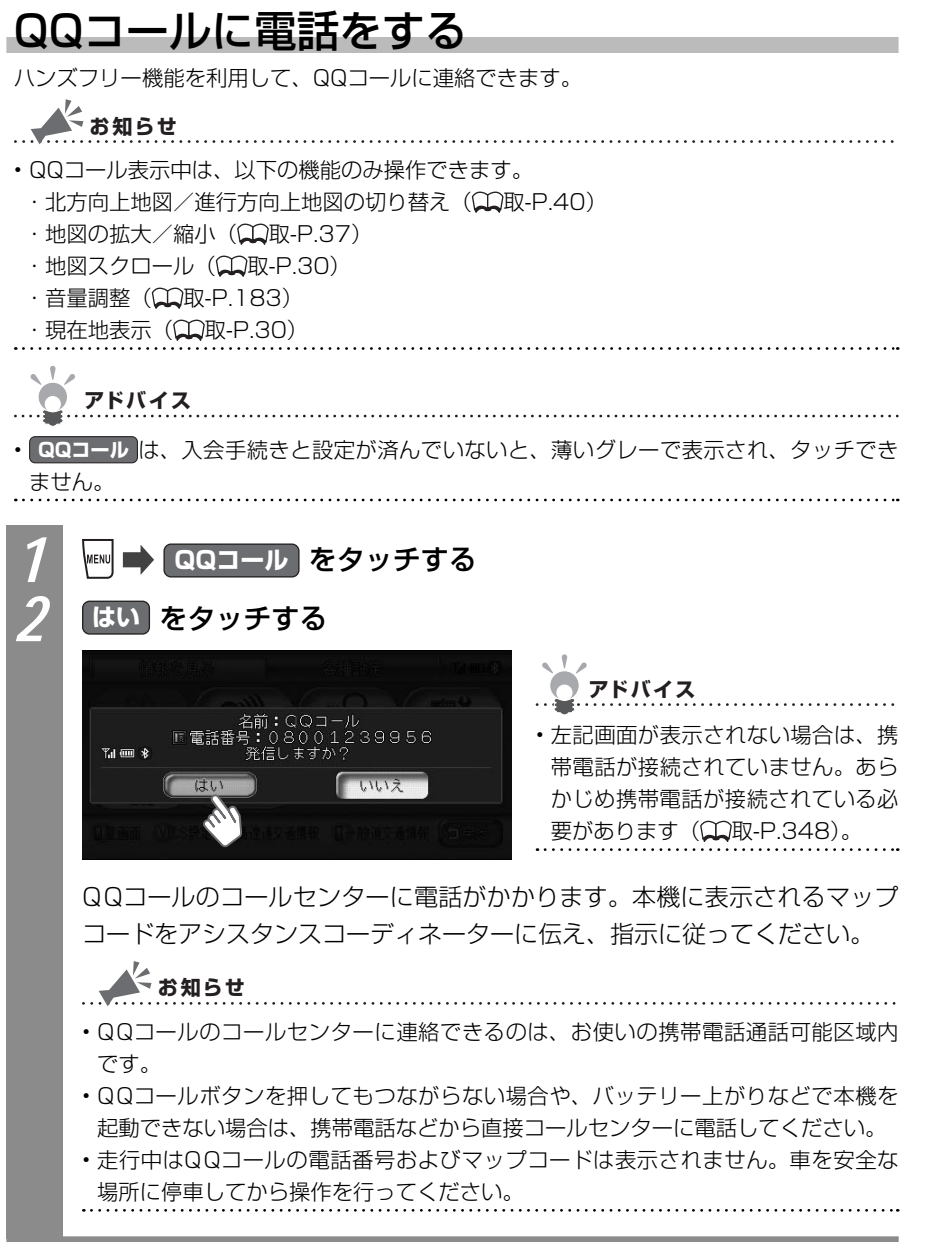

Q

ル

(有料サービス)

## インターナビ・プレミアムクラブ地図 データ更新サービス

本機では圧縮地図データの入った更新専用キットから本体内のSSD(Solid State Drive= フラッシュメモリードライブ)に地図を書き込む新しい地図更新のしくみを採用しています。 その際に、地図更新の正当な権利をお持ちであることを認証するため、インターナビ情報セ ンターサーバーと通信を行い、認証キー(パスワード)をやり取りし、認証が完了した後、 書き換えが始まります。

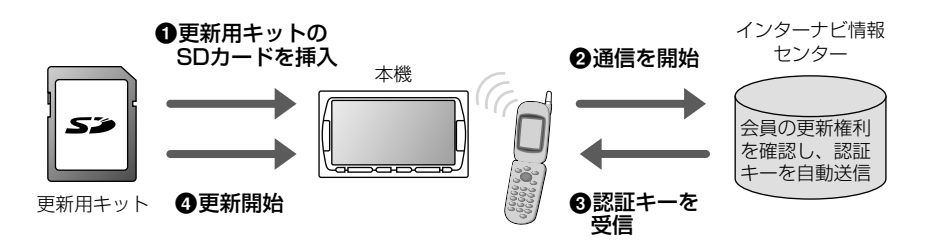

更新専用キットは、本製品を車輌に最初に取り付け、インターナビ・プレミアムクラブ会員 登録された日を起点とし、インターナビ・プレミアムクラブが設定する時期に1回、無償で 配布いたします。

更新専用キットの配布時期、方法などはインターナビ・プレミアムクラブ パーソナル・ホームページおよびeメールでご案内いたします。

地図データ更新サービスをお受けになるには、

・インターナビ・プレミアムクラブの会員登録が有効であること

・更新の権利を確認するため、通信接続ができること

が前提となります。\*

※ ただし、ナビゲーションシステムからの通信接続ができない場合は、パーソナル・ホームページまたは Myディーラー登録されているHonda販売店のオンライン端末で更新用のパスワードを発行することが 可能です。

詳しくは更新専用キットに添付される説明書をご覧ください。

#### ■地図データ更新中の機能制限

- ・地図データの更新中は、ナビゲーション機能を使用することができません。
- オーディオ・ビジュアル機能は、ラジオと地上デジタル放送(ワンセグ)だけ制限つき で使用することができます。
- ・更新には、30分程度時間がかかります。
- ・更新中にエンジンを切った場合は、次回起動時に更新の続きから再開します。

#### ■地図データ更新サービスに関するご注意

- ・地図データ更新サービスをご利用いただくには、「インターナビ・プレミアムクラブ」 へご登録いただいていることが原則となります。未登録の方、中古車で本製品を装着し た車輌を購入された方は早めにHonda販売店(Honda Cars店、Hondaオートテラス 店)にてご登録ください。
- ・このサービスは、会員登録されているHonda販売店(「Myディーラー」)でのみ実施い たします。「Myディーラー」は変更されていない限り、購入されたHonda販売店に設 定されております。転居などで変更をご希望の場合は、インターナビ・プレミアムクラ ブ会員専用パーソナル・ホームページ(http://www.premium-club.jp/)の会員情報 の登録・変更でご自身で変更されるか、またはHonda販売店(Honda Cars店、 Hondaオートテラス店)にご相談ください。
- ・有効期限内の中古車をお買い求めになった方も、サービスを受ける権利がございます。 お買い求め、あるいは「Myディーラー」に指定されたHondaディーラーにご相談くだ さい。
- ・地図データ更新の時期や更新方法などはインターナビ・プレミアムクラブ会員専用パー ソナル・ホームページへの掲載、インターナビ情報センターからのインターネット電子 メールにてご案内いたします。

| 販売店で最初の取付時の情報をご記入ください | 控えとして、左と同内容をご記入ください |
|-----------------------|---------------------|
| 取付年月日 20 年 月 日        | 取付年月日 20 年 月 日      |
| 取付車輌 の車台番号            | 取付車輌 の車台番号          |
|                       |                     |
| 販売店名                  | 販売店名                |
|                       |                     |
|                       |                     |

## 故障かなと思ったら

## エラーメッセージ一覧

#### ■画面にこんなメッセージが出たら

本機はシステム保護のため、各種の自己診断機能を備えています。 障害が発生したときは、各種のエラーが表示されますので、対処方法に従って障害を取り 除いてください。障害を取り除けば、通常の動作に戻ります。

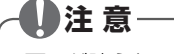

画面が映らない、音が出ないなどの故障状態では使わないでください。

#### 🌔 お願い

- ・以下の処置を行う場合は、車を安全な場所に停車してから行ってください。
- ・以下の処置を行ってもまた同様のメッセージが表示されるときには、お買い求めの販売 店にご相談ください。

| エラー表示                                | 原因                               | 処置                                                                                                    |
|--------------------------------------|----------------------------------|----------------------------------------------------------------------------------------------------|
| ユーザー認証が必要です<br>詳細は取り扱い説明書を<br>ご覧ください | インターナビ情報セン<br>ターの認証を行っていま<br>せん。 | 暗証番号を入力して、インターナビ情報センター<br>の認証をお受けください。                                                                                                    |
| 暗証番号を確認してくだ<br>さい                    | 暗証番号を間違えて入力<br>しています。            | 「登録完了のご案内」を確認して、再度暗証番号<br>を正しく入力してください。                                                                                                    |
| (販売店にて手続きが必要な場合があります)                | 販売店での登録が正しく<br>ありません。            | 暗証番号を正しく入力してもメッセージが表示される場合は、「■接続ができない場合」(○P.17)を参照し、フレームNo.が正しく登録されていることを確認して、未入力あるいは間違って入力されていた場合は修正してください。(フレームNo.はAB1-1001234のような形式です。アルファベットが大文字であること、ハイフンが入っていることをご確認ください。)それでも接続できない場合は、販売店またはインターナビ・プレミアムクラブサポートデスクへお問い合わせください。 |
| 接続できません                              | 携帯電話の圏外に位置し<br>ています。             | 携帯電話の通話圏内に移動して操作してくださ<br>い。                                                                                                    |
|                                      | 携帯電話が接続されてい<br>ません。              | 携帯電話を接続してください。(QQ取-P.348)                                                                                                    |
| 情報を取得できませんで<br>した                    | 情報取得中、通信に何ら<br>かの異常が発生しました。      | 再度操作を行ってください。                                                                                                    |

## Memo

## Memo

#### ■ 商品についてのお問い合わせは、お買い求めの販売店または 株式会社ホンダアクセスお客様相談室までお願いします。

#### 株式会社ホンダアクセス「お客様相談室」

全国共通フリーダイヤル 0120-663521 (受付時間 9時~12時、13時~17時/但し、土日・祝祭日は除く)

販売元株式会社 ホンタ アクセス〒352-8589埼玉県新座市野火止8丁目18番地4号製造元クラリオン株式会社〒330-0081埼玉県さいたま市中央区新都心7-2

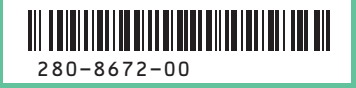

PART NO.08A40-2L0-4100-8B 2008/4 Printed in Japan